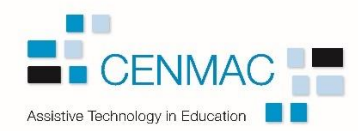

## **Microsoft Immersive Reader – User Guide**

<u>Microsoft Immersive Reader</u>: is a powerful set of tools designed to enhance reading and comprehension for users of all abilities, particularly those with learning differences or literacy challenges. It's available in various Microsoft applications, including Microsoft Edge, OneNote, Outlook, and Microsoft Teams. Immersive Reader offers the following features:

- 1. **Text-to-Speech**: Immersive Reader can read aloud text from documents or web pages, helping users follow along and comprehend content more effectively.
- 2. **Font Customization**: Users can adjust font size, style, and spacing to suit their reading preferences and needs, making text more readable and accessible.
- 3. **Line Focus**: This feature highlights specific lines or sentences within a paragraph, reducing visual clutter and aiding focus while reading.
- 4. **Syllable Emphasis**: Immersive Reader breaks words into syllables and highlights them as they are read aloud, assisting users in recognizing and pronouncing complex words.
- 5. **Grammar Options**: Users can visualize different parts of speech (nouns, verbs, adjectives) in text, promoting a better understanding of sentence structure and grammar.
- 6. **Picture Dictionary**: This feature provides image representations of difficult words, helping users build connections between words and their meanings.
- 7. **Translation**: Immersive Reader supports translation of text into various languages, enabling users who are non-native speakers or have language learning needs to access content in their preferred language.
- 8. **Reading Coach**: This allows users to practice their reading skills and be provided with bespoke reports on reading fluency and pronunciation.

In this guide, we will demonstrate the steps for enabling each tool in the Immersive Reader (IR).

Please note that Microsoft immersive reader is a multi-platform tool exclusive to Windows software and therefore, accessing each tool may look different on varying applications.

**Text-to-Speech:** Immersive Reader can read aloud text from documents or web pages, helping users follow along and comprehend content more effectively.

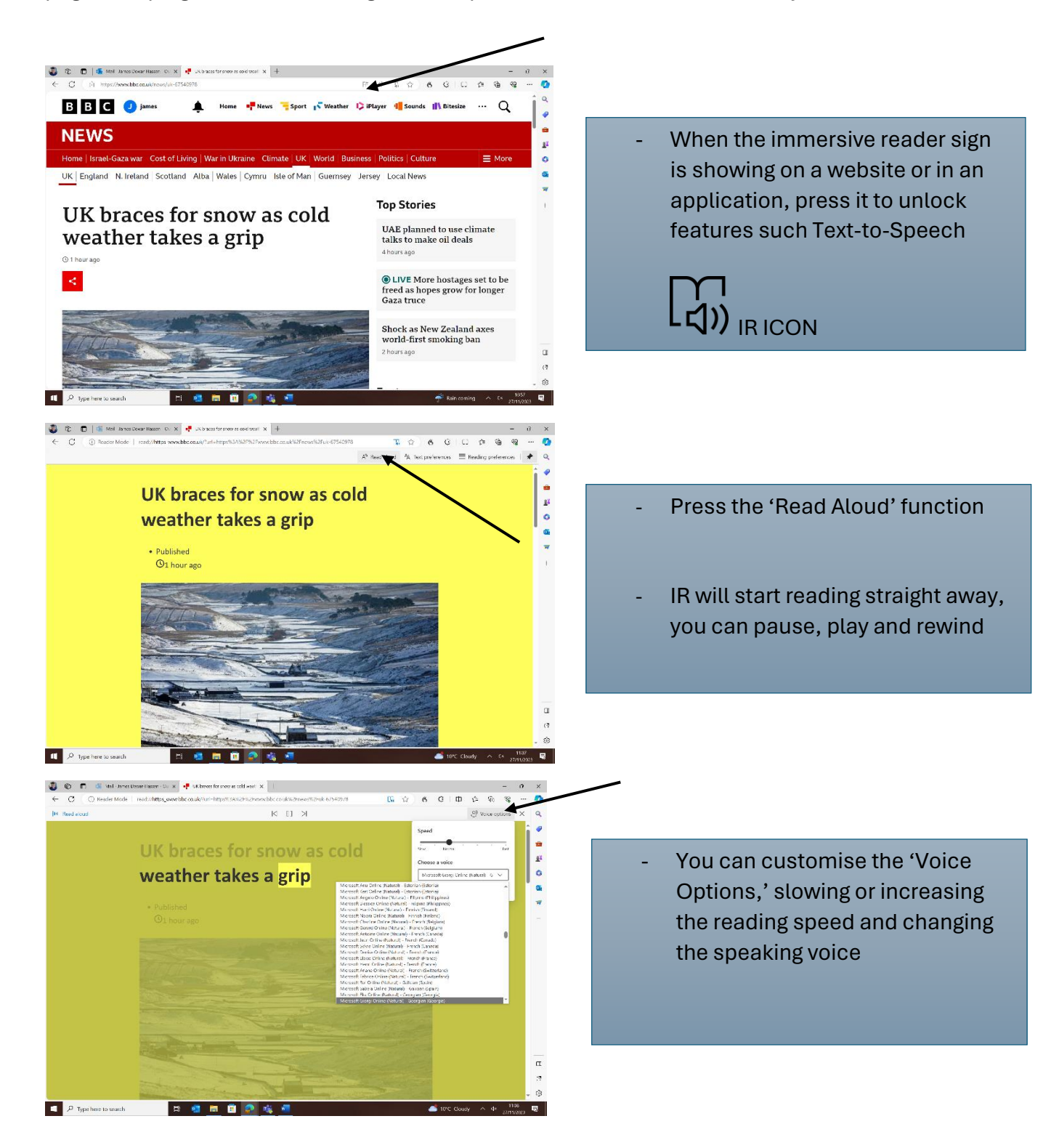

**Font Customisation**: Users can adjust font size, style, and spacing to suit their reading preferences and needs, making text more readable and accessible.

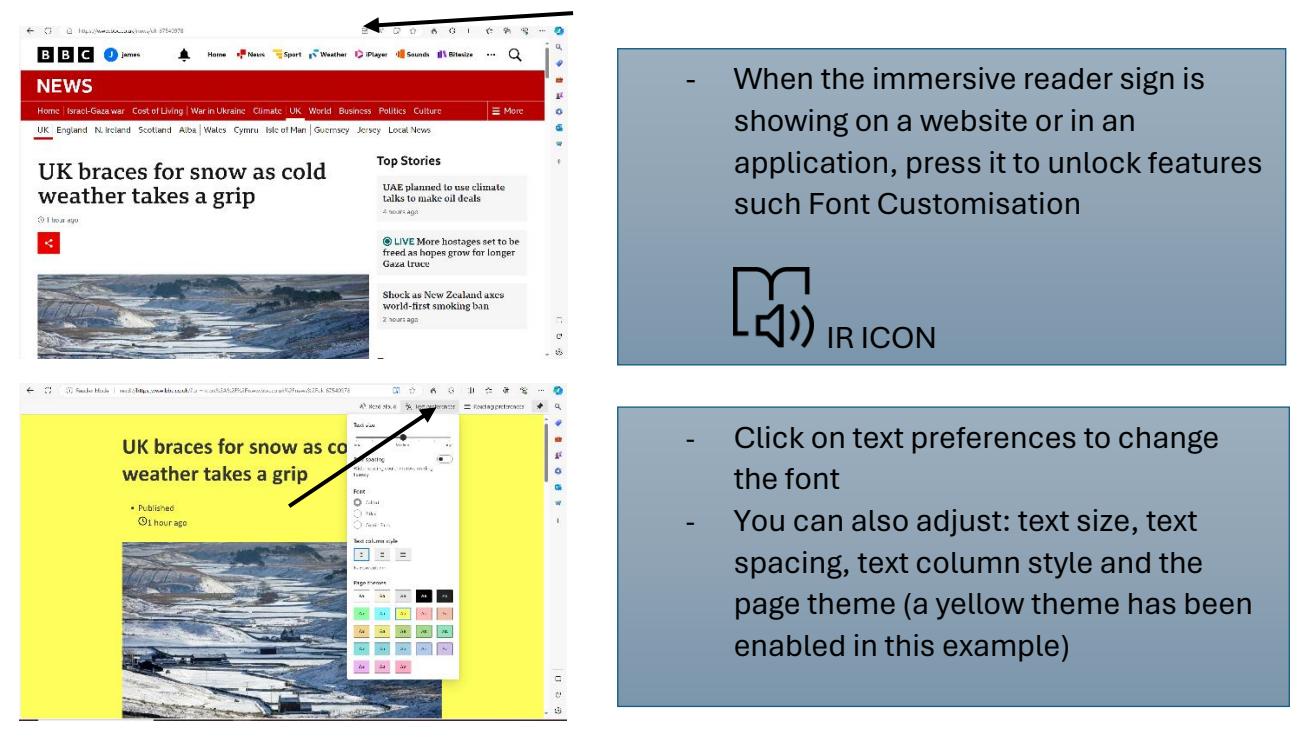

1. **Line Focus:** This feature highlights specific lines or sentences within a paragraph, reducing visual clutter and aiding focus while reading.

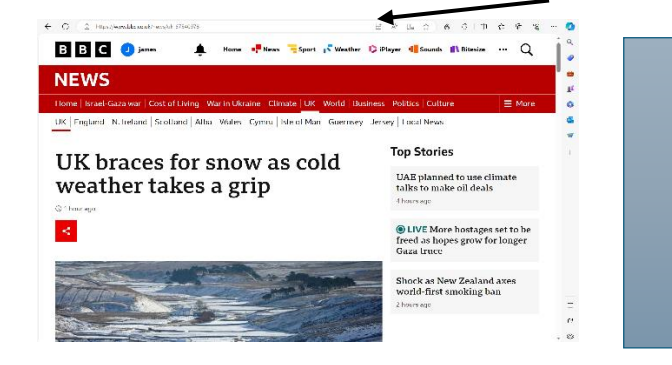

 When the immersive reader sign is showing on a website or in an application, press it to unlock features such Line Focus

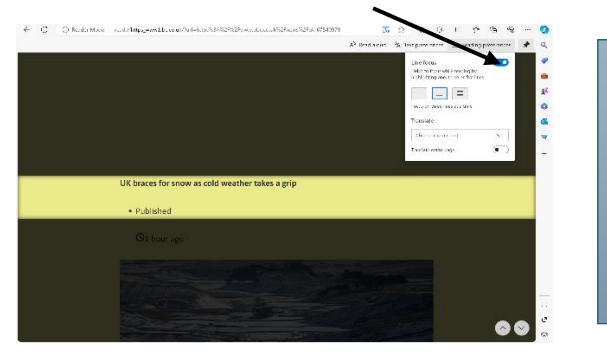

- Simply click the toggle to enable line focus

L()) IR ICON

- Choose between a focus on one, three or five lines

**Syllable Emphasis:** Immersive Reader breaks words into syllables and highlights them as they are read aloud, assisting users in recognizing and pronouncing complex words.

| If Home Instit Daw Design Lippot References Mallings Notice Way Hep     Comments     Design Lippot       Image: Instit Daw Design Lippot     Image: Instit Daw Design Lippot     Image: Instit Daw Design Lippot       Image: Instit Daw Design Lippot     Image: Instit Daw Design Lippot     Image: Instit Daw Design Lippot       Image: Instit Daw Design Lippot     Image: Instit Daw Design Lippot     Image: Instit Daw Design Lippot       Image: Instit Daw Design Lippot     Image: Instit Daw Design Lippot     Image: Instit Daw Design Lippot       Image: Instit Daw Design Lippot     Image: Instit Daw Design Lippot     Image: Image: Ima                                                                                                    |                                                                                                    |
|----------------------------------------------------------------------------------------------------|----------------------------------------------------------------------------------------------------|
| Coupon     Image     Coupon     Description     Description     Description       Parts of the UK are bracking for anow and within y showers this weak as the cold spell                                                                                                    | <ul> <li>Syllable emphasis is to be found<br/>in Microsoft Word but not in<br/>Microsoft edge</li> <li>When in a document, start by<br/>going to the view tab in the<br/>toolbar</li> </ul> |
| White there's the potential for second later in the vessel, Willing adds, "Hire's the big canvait.<br>There's a bit more uncertainty than neurons in the "freezed and therefore this prospect of serve.<br>[2:0:1]                                                                                                    |                                                                                                    |
| we he't Zoek E. Ingen Land tradem ten meterscore the Marine Brief Ford by a State of the Window Kan State of the Window Kan S |                                                                                                    |
| Parts of the UK are bracing for some and wintry showers this week as the cold spall     contracts.     The prostations dropped below interacts for much drifts accurate your the reaction, with lows of 4-     to (2) 1.45 forces for furnadory.     The coldest received below interacts for much drifts accurate your the reaction, with lows of 4-     to (2) 1.45 forces for furnadory.     The coldest received being interactive so 1 at this actum mess - 7.75 in Step, Curatritis, on Seturatey     moring.     Discover any source interactive and provide the source of the reaction of the source of the reaction of the source of the reaction of the reactive of the reactive of the reactiv     | - Click on the immersive reader<br>icon                                                                                                    |
| There's a lot more uncertainty than normal in the forecast and therefore this prospect of ensw.                                                                                                    |                                                                                                    |
| Wath * Code: From: From * Note: ************************************                                                                                                    | <ul> <li>Click the A-Z Syllable icon<br/>(this can be found in<br/>'Grammar Options' on the<br/>Microsoft Edge version of<br/>word):</li> <li>A-Z<br/>Syllables</li> </ul>                  |

**Grammar Options:** Users can visualize different parts of speech (nouns, verbs, adjectives) in text, promoting a better understanding of sentence structure and grammar.

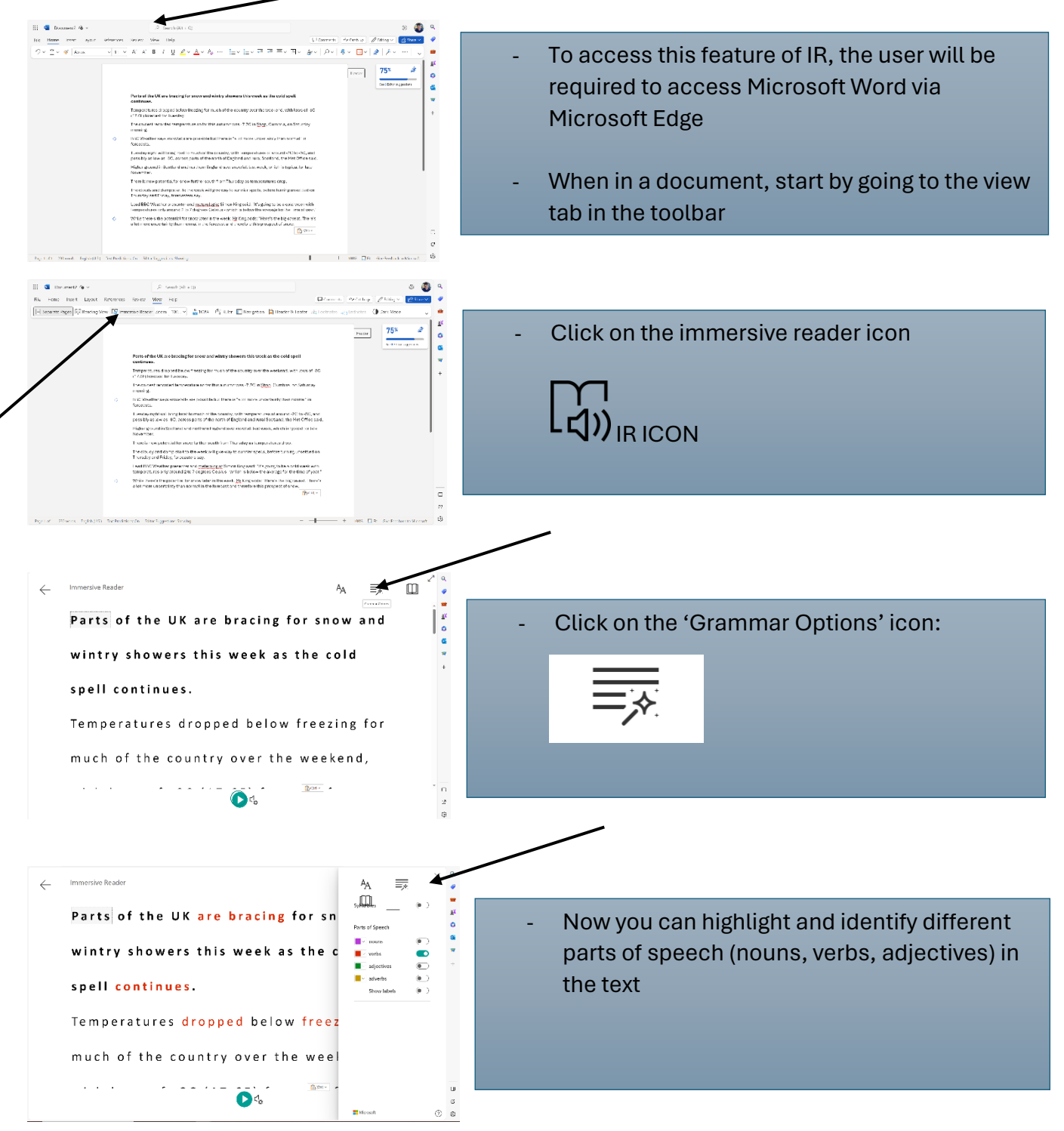

**Picture Dictionary:** This feature provides image representations of difficult words, helping users build connections between words and their meanings.

🔠 💶 Document) 🍘 -Hie Home Insert Layout References Review View √ > □ + ≪ Aptos + 11 + A^ A B J Connerts | W Calif up | Ø Billing V | 🛃 ○ (11 ○) A\* A\* B 7 世 ▲ ○ A ○ … (三 ○ 三 ○ 三 ○ ○ ▲ ○ A ○ … (三 ○ 三 ○ ○ ▲ ○ A ○ □ ○ ▲ ○ A ○ …) To access this feature of IR, the user Æ 75≍ 0 will be required to access Microsoft 6 Parts of the UK are I . Word via Microsoft Edge Lemparatures dropped bein (17,6F) forecast for Tuesday The coldest recorded temperat ure so far this suturm was -7.7C in Shap, Cumbris, on Saturda When in a document, start by going Tuesday night will bring frost to much of the country, with tes presides as two as JPC, errors parts of the parts of finateral . nperatures of around I2C to ISC, and indirural Scotland, the Met Office sale Higher ground in Scotland and northern England aswan November. to the view tab in the toolbar There is now potential for snow further sout The cloudy and damp start to the week will give way to sunnier spells, before turning Thursday and Friday, forecasters say. Lead BBC Weather presenter and metatologist Simon King saki: "It's going to be a cold week with temperatures only around 2 to 7 segrees Celsius - which is below the average for the time of year. While there's the potential for snow later in the week,  $\underline{\aleph}_{2}$  (ling adds: 'Here's the big cave s lot more uncertainty than normal in the forecast and therefore this prospect of snow. π 83 Refer Successform Survivo 88 🚳 Do Kesiew View Help Die Moma Intert Lawort Comments (PerGeloup) @ Killing v 🚔 102% 🛛 🖾 Ruler 🔲 Navigation 🖾 Header & Footer Dark Mode aes BBB Click on the immersive reader icon 75× æ 0 a, Parts of the UK are bracing for sn \* Temperatures dropped below freezing for much of the country over the w Tuesday ni noeratures of around -2C to -5C, and ligher ground in Sectland and northern England saw: (coember. owtell last work, which is typical for tial for arous further we The cloudy and damp start to the week will give we Thursday and Friday, forecasters say. ther presenter and <u>meterologist</u> Simon King said. "It's going to be a cold week with hty around 2 to 7 degrees Celsius - which is below the average for the time of year While there's the potential for anow later in the week,  $\underline{M}_2$  (ling adds: "Here's the big caves), a lot more uncertainty then normal in the forecast and therefore this prospect of anow. п 3

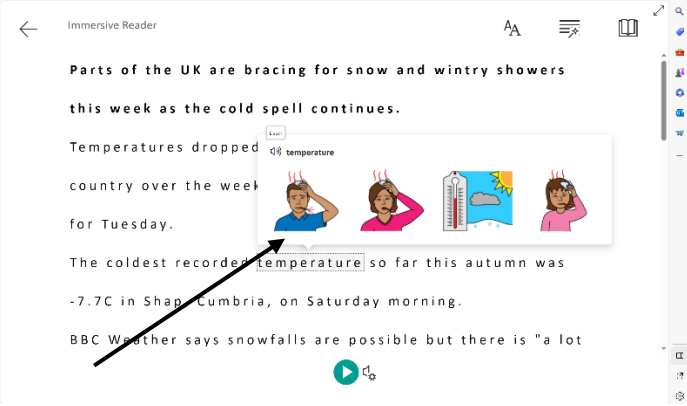

- When in the IR, simply click on a word to see the picture definition
- Click the speaker icon for IR to read the word aloud

**Translation:** Immersive Reader supports translation of text into various languages, enabling users who are non-native speakers or have language learning needs to access content in their preferred language.

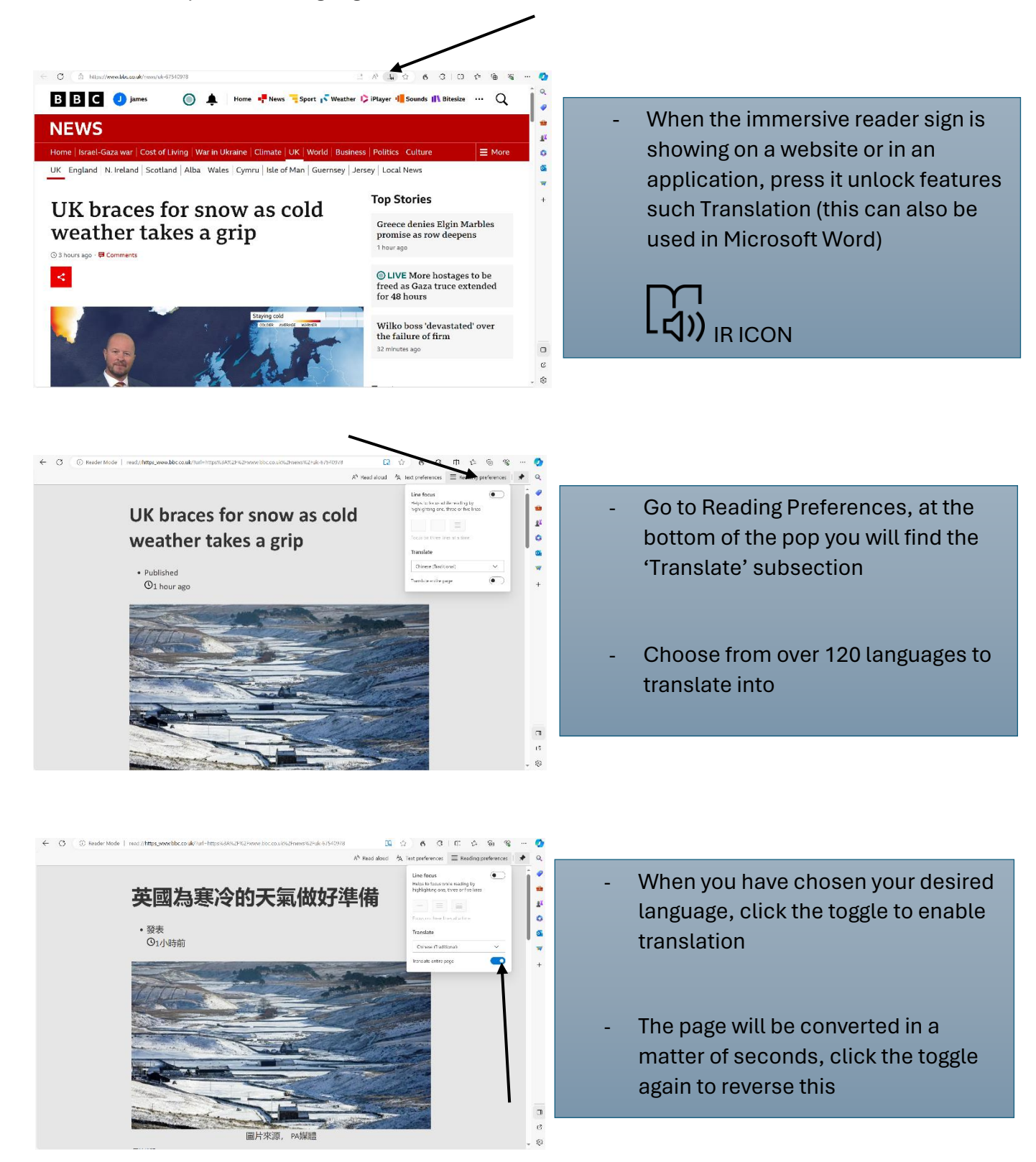

**Reading Coach:** This allows users to practice their reading skills and be provided with bespoke reports on reading fluency and pronunciation.

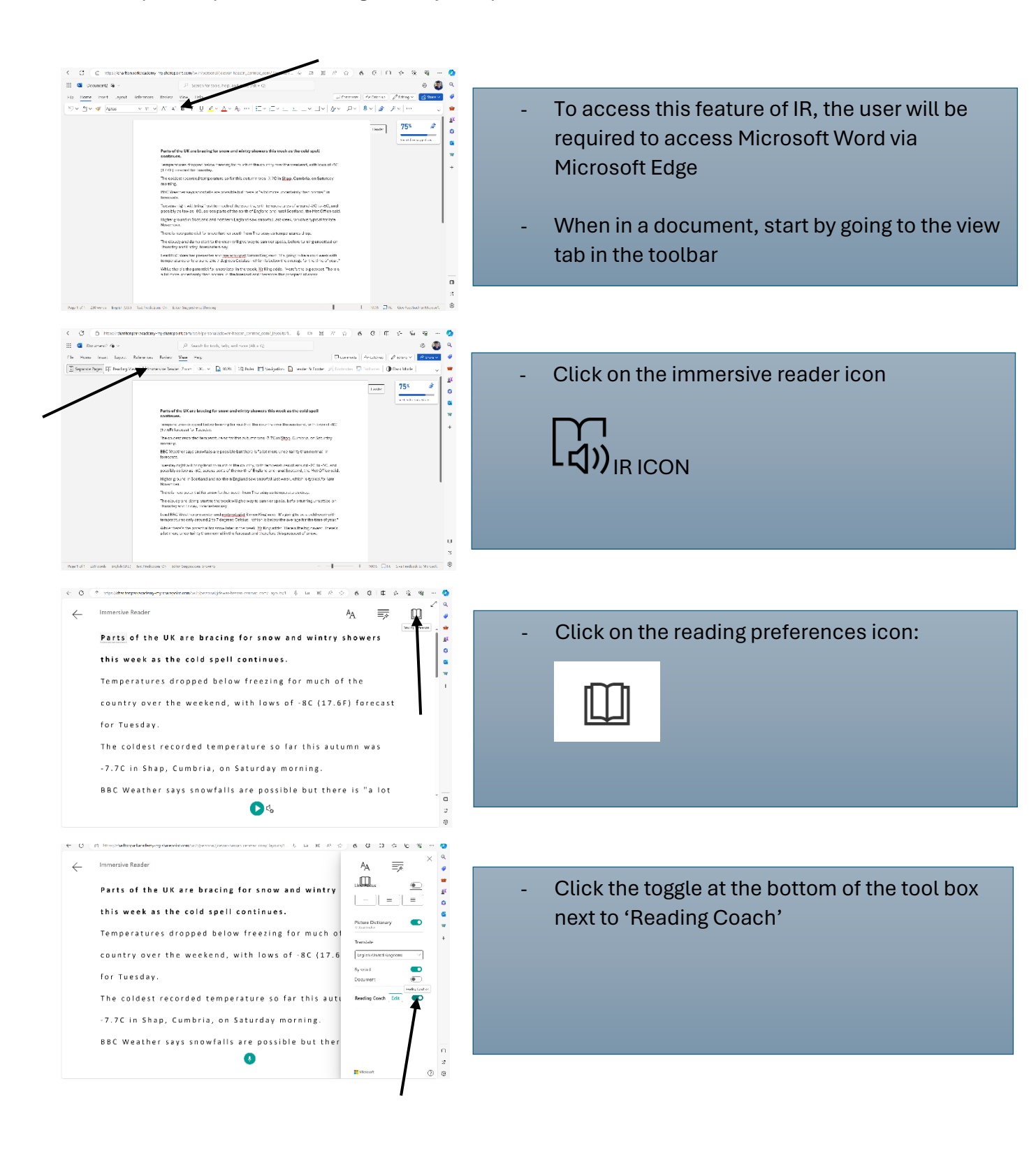

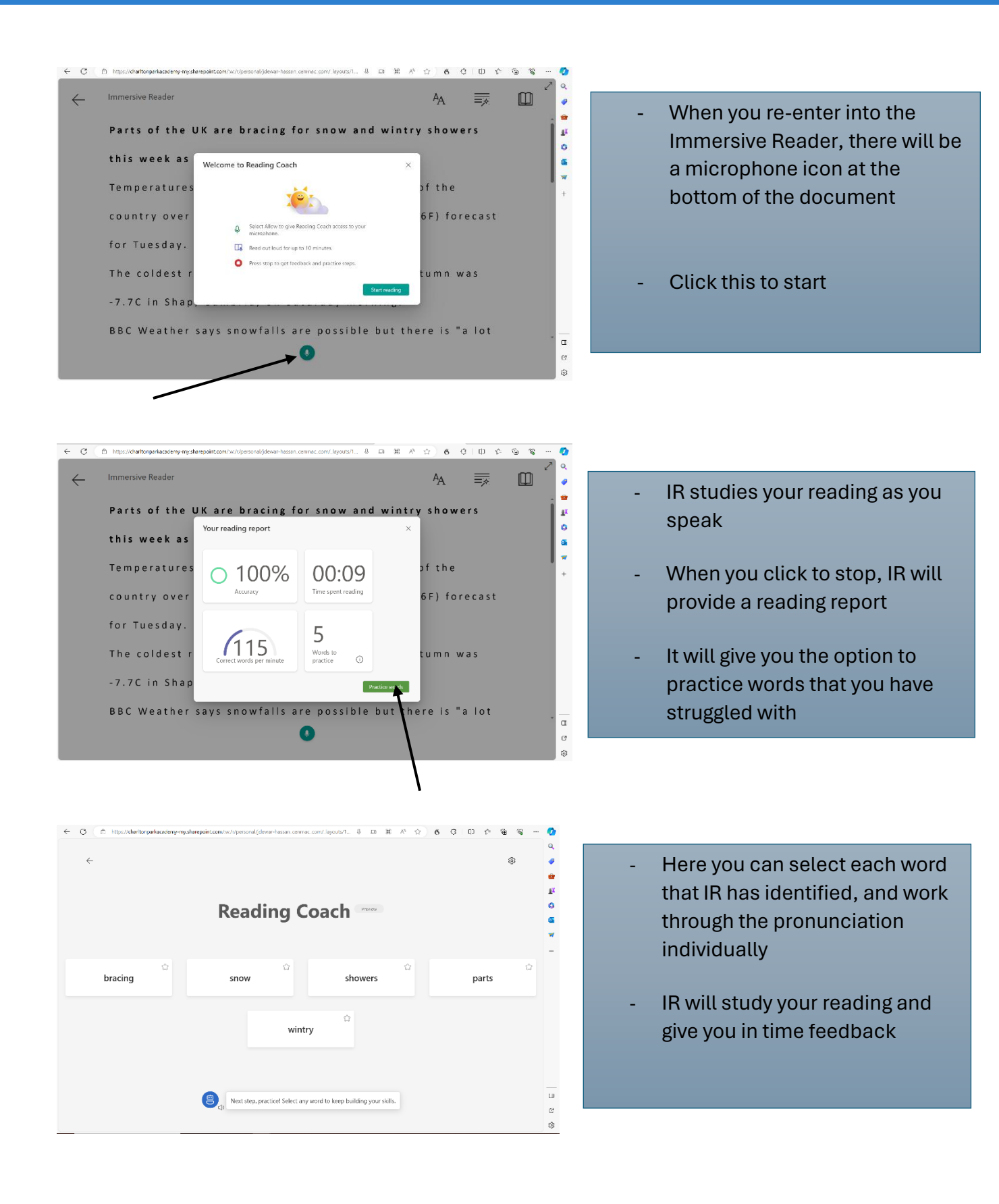